# IHCP banner page

INDIANA HEALTH COVERAGE PROGRAMS

BR201821

MAY 22, 2018

## IHCP issues guidance for billing and rebilling inpatient rehabilitation encounters

The Indiana Health Coverage Programs (IHCP) has become aware of an error in 3M's All-Patient Refined Diagnosis-Related Group (APR-DRG) v30 inpatient grouper that caused claims for inpatient rehabilitation encounters to pay incorrectly. The affected claims are those that grouped to APR-DRG 862 – *Other Aftercare & Convales*cence.

As a result, the IHCP is issuing alternate billing instructions that allow inpatient rehabilitation claims to reimburse correctly. These alternative billing instructions are a temporary measure until the 3M issue is resolved and should be followed for inpatient rehabilitation stays with discharge dates through December 31, 2018. Providers are expected to resume normal billing and coding guidance for dates of discharge on or after January 1, 2019.

The 3M APR-DRG v30 inpatient grouper error retroactively affected claims for inpatient rehabilitation stays with dates of discharge on or after **October 1, 2015**. Therefore, the IHCP will allow providers to rebill previously submitted affected claims for adjudication.

The alternate billing instructions and the rebilling allowance apply to inpatient rehabilitation claims for members in all IHCP programs, including Healthy Indiana Plan (HIP), Hoosier Care Connect, and Hoosier Healthwise. When billing or rebilling for inpatient rehabilitation encounters, providers should follow the alternate instructions below regarding diagnosis and ICD-10-PCS coding to ensure proper grouping of the claim.

- ICD-10 Diagnosis Z51.89 Encounter for other specified aftercare should be coded as the primary diagnosis.
- An appropriate diagnosis code, according to clinical documentation, should be coded as a second diagnosis.
- Additional diagnosis codes may be appended to the claim, as appropriate.

#### MORE IN THIS ISSUE

- IHCP to include level of need information for the MRO benefit on the Portal
- IHCP Portal to allow rendering provider
   linkages to multiple group service locations in a single transaction
- IHCP to hold dental listening sessions at locations around the state in June
- Sign up now for Summer 2018 IHCP provider workshops

All appropriate ICD-10-PCS codes for procedures performed within the inpatient stay should be indicated on the claim. Report one ICD-10-PCS code for each distinct therapy assessment and treatment modality, per encounter.

Claims previously submitted for reimbursement through the fee-forservice (FFS) delivery system must be voided and replaced with the new claim. Both void and replacement transactions must be submitted using paper forms mailed to the following address:

DXC – Institutional Claims P.O. Box 7271 Indianapolis, IN 46207-7271 FFS claims beyond the original one-year filing limit must include a copy of this banner page as an attachment and must be filed within one year of the publication date.

Claims previously submitted for reimbursement through a managed care entity (MCE) for HIP, Hoosier Care Connect, and Hoosier Healthwise members must be rebilled to the appropriate MCE. Please contact the member's MCE for rebilling instructions.

#### IHCP to include level of need information for the MRO benefit on the Portal

The Indiana Health Coverage Programs (IHCP) will enhance the Provider Healthcare Portal (Portal) to display the level of need (LON) information for members covered for Medicaid Rehabilitation Option (MRO) services. This enhancement will be visible in the Portal as of May 31, 2018.

The LON information will be included on the eligibility benefit and coverage detail pages of the Portal. Adding the MRO LON to the benefit details allows providers to determine the member's LON without having to reference the <u>Medicaid Rehabilitation Option Services</u> provider reference module.

All providers will be able to see the MRO LON on the *Benefit Details* panel when verifying member eligibility – see Figure 1. Providers with the MRO specialty will also see detailed information for a member's MRO LON on the *Detail Information* panel – see Figure 2.

|                                                                                                    | A MEDICAID for Providers                                                                                                    |                | Contact Us   FAQs   Logout |  |  |  |
|----------------------------------------------------------------------------------------------------|----------------------------------------------------------------------------------------------------|----------------|----------------------------|--|--|--|
| My Home Eligibility Claims Care                                                                                                    | Management Resources                                                                                                    |                |                            |  |  |  |
| Eligibility                                                                                                    |                                                                                                    |                | Monday 05/14/2018 10:01 AM |  |  |  |
| Eligibility Verification Reque                                                                                                    | net .                                                                                                    |                | 2                          |  |  |  |
| * Indicates a required field.<br>Enter the member information. If Me<br>Member ID<br>SSN 0<br>*Effective From 0 01/01/20<br>Submit Res<br>Coverage Details for | mber ID is not known, enter SSN and Birth Date, or Last Name, First Name, and Birth Date Last Name Birth Date D17 Effective To 0 01/31/2017 Effective To 0 11/31/2017 | First Name     |                            |  |  |  |
| Member ID                                                                                                    | Birth Date                                                                                                    | Expand         | All   Collapse All         |  |  |  |
| Verification Response ID<br>Benefit Details                                                                                                    | 1813400003                                                                                                    |                |                            |  |  |  |
| Coverage                                                                                                    | Description                                                                                                    | Effective Date | End Date                   |  |  |  |
| Full Medicaid                                                                                                    | Full Medicaid for individuals who are 65 years old, blind, or disabled (FFS or 01/01/2017 01/31/2017 01/31/2017                                                       |                |                            |  |  |  |
| Medicaid Rehabilitation<br>Option                                                                                                    | Medicaid Rehabilitation Option for Adults with Level of Need = 4, Service 01/01/2017 01/31/2017                                                                       |                |                            |  |  |  |
| Medical Review Team                                                                                                    | Medical Review Team procedure codes only                                                                                                    | 01/01/2017     | 01/31/2017                 |  |  |  |

Figure 1 – MRO coverage description and LON on the Benefit Details panel

| Figure 2 – Member | LON detailed information on | he Detail Information | sanel |
|-------------------|-----------------------------|-----------------------|-------|
|-------------------|-----------------------------|-----------------------|-------|

| Contact Us   FAQs   Logout    |                |                                               |             |                               |                            |                     |               |                      |                 |
|-------------------------------|----------------|-----------------------------------------------|-------------|-------------------------------|----------------------------|---------------------|---------------|----------------------|-----------------|
| lome Eligibility              | Claims Ca      | re Management Reso                            | urces       |                               |                            |                     |               |                      |                 |
| <u>bility</u> > Coverage Deta | ils            |                                               |             |                               |                            |                     |               | Monday 05/           | 14/2018 10:06 A |
|                               | _              |                                               |             |                               |                            |                     |               |                      |                 |
| Coverage Detai                | ils for        |                                               |             |                               |                            | <u>Back to E</u>    | ligibility    | Verification R       | Request ?       |
|                               |                |                                               |             |                               |                            |                     |               |                      |                 |
| Benefit Detail                | s              |                                               |             |                               |                            |                     |               |                      |                 |
| Co                            | verage         |                                               |             |                               | Description                |                     |               | _                    |                 |
| Medicaid Rehabi               | litation Optio | n Medicaid Reh                                | abilitation | Option for Adults with Le     | vel of Need = 4, 5         | Service Packag      | je 4          |                      |                 |
|                               |                |                                               |             |                               |                            |                     |               |                      |                 |
| Total Records: 11             |                |                                               |             |                               |                            |                     |               |                      |                 |
| Authorization<br>Number       | Status         | Provider                                      | Code        | Description                   | Service<br>Dates           | Units<br>Authorized | Units<br>Used | Amount<br>Authorized | Amount<br>Used  |
|                               | APPROVED       | ESKENAZI HLTH<br>MIDTOWN COM<br>MNTL HLTH MRO | H0031<br>HW | MH HEALTH ASSESS<br>BY NON-MD | 10/03/2016 -<br>04/01/2017 | 1                   | -             | -                    | -               |

### IHCP Portal to allow rendering provider linkages to multiple group service locations in a single transaction

In response to feedback from providers, the Indiana Health Coverage Programs (IHCP) will enhance the IHCP Provider Healthcare Portal (Portal) to allow IHCP-enrolled group providers to link IHCP-enrolled rendering providers to multiple service locations in a single maintenance transaction. This enhancement will be visible in the Portal as of May 31, 2018. The following parameters apply:

- The user submitting the transaction must be an authorized delegate for Provider Maintenance tasks on the Portal accounts for each of the affected group service locations included in the transaction.
- All rendering linkages in a single transaction must be to group service locations operating under a single group taxpayer identification number (Tax ID).
- The effective date of the rendering linkage must be the same for each linkage included in a single transaction.

Groups will access this new function under the **Provider Maintenance** section of the Portal. To add rendering provider linkages to multiple group service locations in a single transaction, follow these steps:

- 1. Log in to the Portal account for the first group service location to which a rendering provider will be linked.
- 2. On the Portal My Home page, select Provider Maintenance; the Instructions page will appear.
- 3. On the Instructions page, select Rendering Provider Changes; the Rendering Providers panel will appear.

- 4. On the Rendering Providers panel, add the rendering provider to the group service location using the current process enter the effective date of the linkage and the rendering provider's National Provider Identifier (NPI) or Provider ID and check the I agree box to accept the provider agreement/attestation obligations. Click Add to populate the table with the new rendering provider's information.
- A "+" will display in the first column next to the new rendering provider's name. See <u>Figure 3</u> – Rendering Provider 3 is the new rendering linkage being added in this example.
- To add that same rendering provider to another service location for the group, click the "+" button next to the newly added rendering provider's name and the Additional Group Locations panel will appear. See Figure 4.
- Complete the fields in the Additional Group Locations panel with the Provider ID, NPI, taxonomy, and 9-digit ZIP Code for the additional group location to which the rendering provider should be linked and click Add. The panel will populate, showing the group service location linkage entered. See Figure 4.

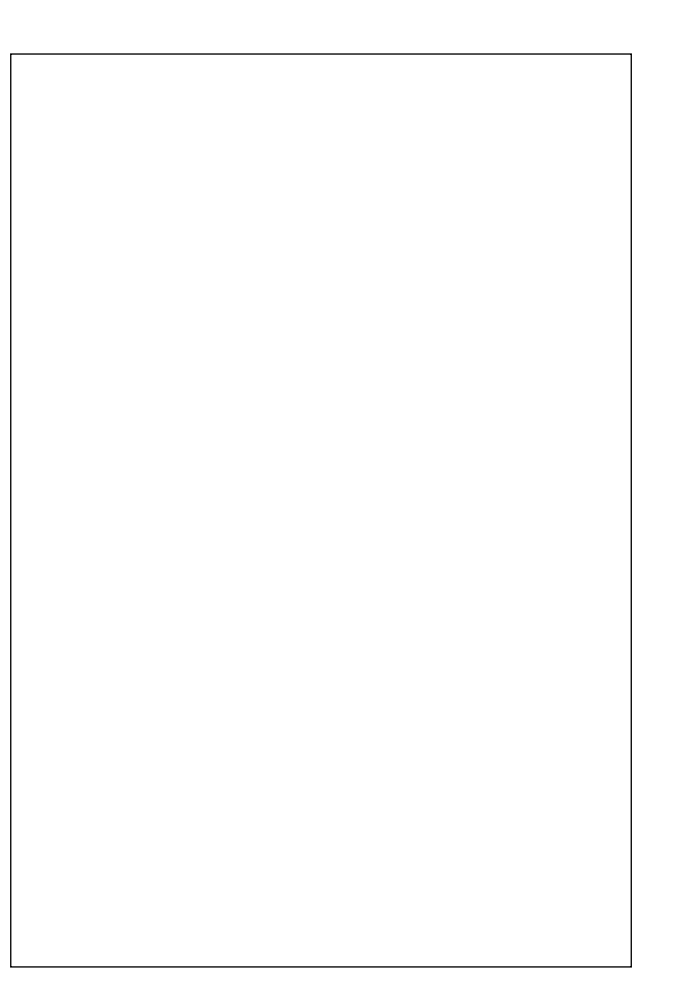

- 8. Repeat steps 5 and 6 for each additional group service location to which that rendering provider should be linked.
- Repeat steps 4, 5, and 6 if additional new rendering linkages need to be added to the group's service locations. (Note: The user can repeat these steps for additional rendering linkages only if the user has not yet selected the Submit option.)
- 10. After all rendering linkages have been entered, select Submit; the Attachments page will appear.
- 11. Complete the required *IHCP Rendering Provider Agreement and Attestation* form for each rendering provider. A single agreement and attestation form can be used to support the linkages of an individual rendering provider to all group service locations operating under a single group Tax ID. The form may be uploaded to the *Attachments* page or submitted via U.S. Mail. (Note: Up to 10 forms may be uploaded; any additional forms must be sent by U.S. Mail with the cover sheet provided at the end of the linkage process. Another option is to add service location linkages for no more than 10 rendering providers in a single transaction.)
- 12. After all required attachments are addressed, select **Submit** to process the transaction. **Note**: The transaction creates only one automated tracking number (ATN), regardless of how many rendering provider linkages were requested.

continued

| Figure 3 – Updated Rendering Providers panel on the Poi | tal |
|---------------------------------------------------------|-----|
|---------------------------------------------------------|-----|

| if you are adding new rendering providers, you will be required to supply a Rendering Agreement and Attestation Form for each. You are allowed to i to 10 Rendering Agreement and Attestation Forms. Any additional forms must be sent by mail along with the ATN coversheet presented at the end o process.         ** Indicates a required field.         *Rendering Linkage Effective Date 9         **Either a Provider ID or NPI is required.         Only currently enrolled rendering providers can be added to this group provider         *I accept       I attest that a signed Rendering Provider Agreement and Attestation Form will be sent by mail along with the coversheet furnished at the end of this application submission. Please use the link below to obtain a copy of the most current Rendering provider Agreement and Attestation Form.         Attest form. Born.       Attach one Agreement per Group Tax ID for each rendering provider Agreement and Attestation Form         Add       Reset         Only the newly added rendering provider can be expanded to add the additional groups.         click the Remove link to remove the row.         tick the Remove link to remove the row.         tif       Provider ID         Name       Rendering Effective Date         tiffective Date       Effective Date         tift       Provider ID         Name       Rendering Provider 1         09/01/2007       Remove                                                                                                    | inde           | ing ronders                                                                     |                                                                                   |                                                                                                    |                                                                                                    |                                                                                                    |                    |
|----------------------------------------------------------------------------------------------------|----------------|---------------------------------------------------------------------------------|-----------------------------------------------------------------------------------|----------------------------------------------------------------------------------------------------|----------------------------------------------------------------------------------------------------|----------------------------------------------------------------------------------------------------|--------------------|
| * Indicates a required field.  *Rendering Linkage Effective Date 0  *Either a Provider ID or NPI is required. Only currently enrolled rendering providers can be added to this group provider  *I accept  *I accept  I attest that a signed Rendering Provider Agreement and Attestation Form will be sent by mail along with the coversheet furnished at the end of this application submission. Please use the link below to obtain a copy of the most current Rendering Provider Agreement and Attestation Form. Both the group's owner or authorized official and the rendering provider Attestation Form. Both the group's owner or authorized official and the rendering provider Attestation Form. Both the group's owner or authorized official and the rendering provider Attestation Form. Both the group's owner or authorized official and the rendering provider Attestation Form. Both the group's owner or authorized official and the rendering provider Attestation Form. Both the group's owner or authorized official and the rendering provider Attestation Form. Both the group's owner or authorized official and the rendering provider Attestation Form. Both the group's owner or authorized official and the rendering provider Attestation Form. Attach one Agreement per Group Tax ID for each rendering provider Rendering Provider Agreement and Attestation Form Cold Reset  Only the newly added rendering provider can be expanded to add the additional groups.  Click the Remove link to remove the row.  Y/ NPI Provider ID Name Rendering Linkage Action Effective Date Effective Date Action Effective Date Action Action Effective Date Action Action | f you<br>to 10 | u are adding new i<br>Rendering Agree                                           | rendering providers,<br>ment and Attestatior                                      | you will be required to supply a Renderir<br>n Forms. Any additional forms must be s                                                                                                    | g Agreement and Attestation Form<br>ent by mail along with the ATN cov                                                                                                   | for each. You are allowed t<br>ersheet presented at the en                                                                                                    | to uplo<br>d of th |
| *Rendering Linkage Effective Date 0       Image: State is a provider ID or NPI is required.         Only currently enrolled rendering providers can be added to this group provider       Provider ID         *I accept       I attest that a signed Rendering Provider Agreement and Attestation Form will be sent by mail along with the coversheet furnished at the end of this application submission. Please use the link below to obtain a copy of the most current Rendering Provider Agreement and Attestation Form.         Attach one Agreement per Group Tax ID for each rendering provider must sign this form.         Add       Reset         Only the newly added rendering provider can be expanded to add the additional groups.         Cick the Remove link to remove the row.         t/-       NPI         Yerovider ID       Name         Yerovider 1       09/01/2007         Rendering Provider 1       09/01/2007         Yerovider 1       09/01/2007         Yerovider 1       09/01/2007                                                                                                    | * II           | ndicates a require                                                              | d field.                                                                          |                                                                                                    |                                                                                                    |                                                                                                    |                    |
| *Either a Provider ID or NPI is required. Only currently enrolled rendering providers can be added to this group provider          NPI       Provider ID         *I accept       I attest that a signed Rendering Provider Agreement and Attestation Form will be sent by mail along with the coversheet furnished at the end of this application submission. Please use the link below to obtain a copy of the most current Rendering Provider Agreement and Attestation Form. Both the group's owner or authorized official and the rendering provider must sign this form.         Attach one Agreement per Group Tax ID for each rendering provider Marcement and Attestation Form         Add       Reset         Only the newly added rendering provider can be expanded to add the additional groups.         Click the Remove link to remove the row.                                                                                                    | *R             | endering Linkag                                                                 | je Effective Date 0                                                               |                                                                                                    |                                                                                                    |                                                                                                    |                    |
| Only currently enrolled rendering providers can be added to this group provider         NPI       Provider ID         *I accept       I attest that a signed Rendering Provider Agreement and Attestation Form will be sent by mail along with the coversheet furnished at the end of this application submission. Please use the link below to obtain a copy of the most current Rendering Provider Agreement and Attestation Form. Both the group's owner or authorized official and the rendering provider Agreement and Attestation Form. Both the group's owner or authorized official and the rendering provider must sign this form.         Add       Reset         Only the newly added rendering provider can be expanded to add the additional groups.         Click the Remove link to remove the row. <ul> <li></li></ul>                                                                                                    | Eit            | ner a Provider II                                                               | ) or NPI is required                                                              | d.                                                                                                    |                                                                                                    |                                                                                                    |                    |
| NPI       Provider ID         *I accept       I attest that a signed Rendering Provider Agreement and Attestation Form will be sent by mail along with the coversheet furnished at the end of this application submission. Please use the link below to obtain a copy of the most current Rendering Provider Agreement and Attestation Form. Both the group's owner or authorized official and the rendering provider Mareement and Attestation Form. Both the group's owner or authorized official and the rendering provider must sign this form.         Attach one Agreement per Group Tax ID for each rendering provider Rendering Provider Agreement and Attestation Form         Only the newly added rendering provider can be expanded to add the additional groups.         Click the Remove link to remove the row.         +/-       NPI         Provider ID       Name         Rendering Provider 1       09/01/2007         Remove       Effective Date         1234512345       334455667         Rendering Provider 2       10/12/2017                                                                                                    | Dnly           | currently enroll                                                                | ed rendering provi                                                                | iders can be added to this group prov                                                                                                    | ider                                                                                                    |                                                                                                    |                    |
| *I accept       I attest that a signed Rendering Provider Agreement and Attestation Form will be sent by mail along with the coversheet furnished at the end of this application submission. Please use the link below to obtain a copy of the most current Rendering Provider Agreement and Attestation Form. Both the group's owner or authorized official and the rendering provider must sign this form.         Attach one Agreement per Group Tax ID for each rendering provider Magreement and Attestation Form.         Attach one Agreement per Group Tax ID for each rendering provider Magreement and Attestation Form.         Add       Reset         Only the newly added rendering provider can be expanded to add the additional groups.         Click the Remove link to remove the row.         Y       You Provider ID         NPI       Provider ID         Name       Rendering Provider 1         1234512345       334455667         Rendering Provider 1       09/01/2007         Sof78956789       423235676                                                                                                    |                |                                                                                 | NPI                                                                               | Provider ID                                                                                                    |                                                                                                    |                                                                                                    |                    |
| Only the newly added rendering provider can be expanded to add the additional groups.<br>Click the Remove link to remove the row.<br>Total Records: 9<br>+/- NPI Provider ID Name Rendering Linkage Action<br>1234512345 334455667 Rendering Provider 1 09/01/2007 Remove<br>5678956789 423235676 Rendering Provider 2 10/12/2017 Remove                                                                                                    |                | *1                                                                              | accept                                                                            | nattest that a signed Kendering F<br>mail along with the coversheet fu<br>use the link below to obtain a cop                                                                                                    | rovider Agreement and Attestation<br>innished at the end of this application<br>by of the most current Rendering P                                                       | on submission. Please<br>rovider Agreement and                                                                                                    |                    |
| */*         Provider ID         Name         Remove         Remove           1234512345         334455667         Rendering Provider 1         09/01/2007         Remove           5678956789         423235676         Rendering Provider 2         10/12/2017         Remove                                                                                                    |                | Add                                                                             | Reset                                                                             | Attestation Form. Both the group<br>must sign this form.<br>Attach one Agreement po<br><u>Rendering Provider Agreement i</u>                                                                                                    | o's owner or authorized official and<br>er Group Tax ID for each re<br>and Attestation Form                                                                              | the rendering provider                                                                                                    |                    |
| 1234512345         334455667         Rendering Provider 1         09/01/2007         Remove           5678956789         423235676         Rendering Provider 2         10/12/2017         Remove                                                                                                    | Only           | Add<br>the newly added<br>the Remove link to                                    | rendering provider of remove the row.                                             | Attestation Form. Both the group<br>must sign this form.<br>Attach one Agreement po<br>Rendering Provider Agreement :                                                                                                    | o's owner or authorized official and<br>er Group Tax ID for each re<br>and Attestation Form<br>roups.                                                                    | Total Records: 9                                                                                                    |                    |
| 5678956789 423235676 Rendering Provider 2 10/12/2017 Remove                                                                                                    | Only<br>Click  | Add<br>the newly added<br>to the Remove link to<br>NPI                          | rendering provider of remove the row.                                             | Attestation Form. Both the group<br>must sign this form.<br>Attach one Agreement po<br>Rendering Provider Agreement :<br>can be expanded to add the additional gr                                                                            | o's owner or authorized official and<br>er Group Tax ID for each re<br>and Attestation Form<br>roups,<br>Rendering Linkage<br>Effective Date                             | Total Records: 9                                                                                                    |                    |
|                                                                                                    | Only<br>Click  | Add<br>the newly added<br>the Remove link to<br>NPI<br>1234512345               | rendering provider of remove the row.  Provider ID 334455667                      | Attestation Form. Both the group<br>must sign this form.<br>Attach one Agreement po<br>Rendering Provider Agreement :<br>can be expanded to add the additional group<br>Name<br>Rendering Provider 1                                         | o's owner or authorized official and er Group Tax ID for each re and Attestation Form roups. Rendering Linkage Effective Date 09/01/2007                                 | Total Records: 9 Action Remove                                                                                                    |                    |
| G 3456345123 233456232 Rendering Provider 3 05/25/2018 Remove                                                                                                    | Only<br>Click  | Add<br>the newly added<br>the Remove link to<br>NPI<br>1234512345<br>5678956789 | rendering provider of<br>remove the row.<br>Provider ID<br>334455667<br>423235676 | Attestation Form. Both the group<br>must sign this form.<br>Attach one Agreement po<br>Rendering Provider Agreement :<br>can be expanded to add the additional group<br>Rendering Provider 1<br>Rendering Provider 1<br>Rendering Provider 2 | o's owner or authorized official and<br>ar Group Tax ID for each re<br>and Attestation Form<br>roups.<br>Rendering Linkage<br>Effective Date<br>09/01/2007<br>10/12/2017 | Total Records: 9 Action Remove Remove |                    |

#### Figure 4 – New panel linking a rendering provider to additional group service locations

| /- | NPI                                                          | Provider ID                                                           | Name                     |                                                 | Rendering Linkage<br>Effective Date            | Action           |
|----|--------------------------------------------------------------|-----------------------------------------------------------------------|--------------------------|-------------------------------------------------|------------------------------------------------|------------------|
|    | 1234512345                                                   | 334455667                                                             | Rendering Provider 1     |                                                 | 09/01/2007                                     | Remove           |
|    | 5678956789                                                   | 423235676                                                             | Rendering Provider 2     |                                                 | 10/12/2017                                     | Remove           |
|    | 3456345123                                                   | 233456232                                                             | Rendering Provider 3     |                                                 | 05/25/2018                                     | Remove           |
|    | Additional Group<br>lick the Remove li<br>NPI                | A Locations<br>Ink to remove the entire ro<br>Provider ID             | w. Name                  | Address                                         | Rendering Linkage Effective Date               | Action           |
|    | Additional Group<br>lick the Remove li<br>NPI                | D Locations Ink to remove the entire ro Provider ID 233456232         | w. Name GROUP B LOCATION | Address<br>123 ELM ST                           | Rendering Linkage Effective Date               | Action           |
|    | Additional Group<br>lick the Remove lin<br>NPI<br>3456345123 | b Locations<br>nk to remove the entire ro<br>Provider ID<br>233456232 | w.  Roup B LOCATION      | Address<br>123 ELM ST<br>INDIANAPOLIS, IN 46204 | Rendering Linkage Effective Date<br>05/25/2018 | Action<br>Remove |

#### IHCP to hold dental listening sessions at locations around the state in June

The Indiana Health Coverage Programs (IHCP) invites dental providers to participate in one of four <u>Dental Listening Ses</u>sions scheduled at locations around the state during the month of June. The listening sessions are structured as open forums specifically for the dental provider community. The dates, times, and locations for the sessions are provided in Table 1.

The listening sessions are an opportunity for dental providers to meet with a panel of representatives from the Family and Social Services Administration (FSSA), DXC Technology, and the dental benefit managers (DBMs) from the managed care entities (MCEs) to provide feedback and ask questions; there will be no formal presentation. Although claim-related and other questions are welcomed, the IHCP requests that providers take care not to discuss member-specific information during the open forum due to *Health Insurance Portability and Accountability Act* (HIPAA) concerns.

| Date                                  | Location                                                             | Address                                                               |
|---------------------------------------|----------------------------------------------------------------------|-----------------------------------------------------------------------|
| June 7, 2018                          | Lutheran Hospital                                                    | 7950 W. Jefferson Boulevard                                           |
| 10 a.m. – noon (EDT)                  | Kachmann Auditorium                                                  | Fort Wayne, Indiana                                                   |
| June 13, 2018<br>10 a.m. – noon (EDT) | Indiana University Health Methodist Hospital<br>Petticrew Auditorium | 1701 N. Senate Boulevard<br>Indianapolis, Indiana<br>(Parking is \$5) |
| June 26, 2018                         | Deaconess Hospital                                                   | 600 Mary Street                                                       |
| 10 a.m. – noon (CDT)                  | Bernard Schnacke Auditorium                                          | Evansville, Indiana                                                   |
| June 27, 2018                         | St. Catherine Hospital                                               | 4321 Fir Street                                                       |
| 10 a.m.– noon (CDT)                   | Birthing Center Conference Room                                      | East Chicago, Indiana                                                 |

#### Table 1 – Dates, times, and locations for IHCP Dental Listening Sessions

#### Workshop Registration

Providers may register for the listening sessions online by visiting the <u>Workshop Registration</u> page at indianamedicaid.com. The registration page provides instructions, including the Workshop Registration Tool Quick Reference. Registration is a two-step process. During registration, you must first register for the location. After you have confirmed your registration, you must then register for the specific session. Registration is strongly encouraged, but walk-ins will be allowed if space is available.

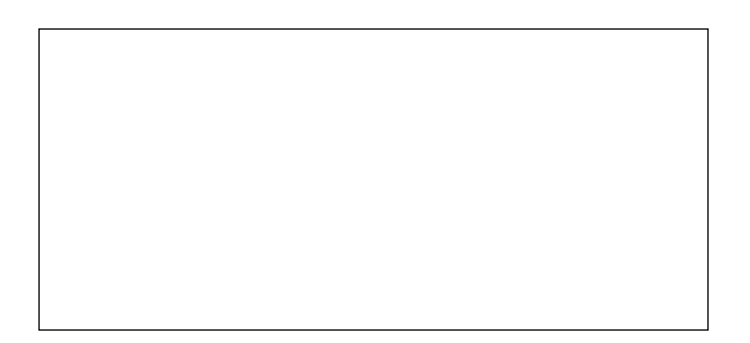

#### Sign up now for Summer 2018 IHCP provider workshops

The Indiana Health Coverage Programs (IHCP) invites providers to attend free educational workshops throughout the state of Indiana. Provider relations representatives from Anthem, CareSource, MDwise, Managed Health Services (MHS), and DXC Technology (DXC) will offer presentations. Sessions will also be offered on the FSSA EnCred project, the new Non-Emergency Medical Transportation (NEMT) broker, and the program integrity functions within the Indiana Family and Social Services Administration (FSSA).

All workshops will begin at 9 a.m. and conclude at 3:45 p.m. Each workshop will feature the following sessions at the times indicated:

#### **Session Descriptions**

■ DXC Technology – Submitting Secondary CMS-1500 Claims and IHCP Updates (9 a.m. – 10:15 a.m.)

This session details the process for billing secondary claims on the Provider Healthcare Portal for users that bill on the Professional claim form. Additionally, the session will include recent IHCP program updates.

■ Conduent – FSSA EnCred Project (10:15 a.m. – 10:45 a.m.)

Conduent will provide an overview and update of the centralized provider enrollment and credentialing project, which includes a summary of the overall scope, the current status, and implementation timeline for the project.

Southeastrans – Broker for Indiana Fee-for-Service Medicaid Non-Emergency Medical Transportation 2018 (11 a.m. – 11:30 a.m.)

Southeastrans will administer the State's Non-Emergency Medical Transportation (NEMT) program for members receiving services through the fee-for-service (FFS) delivery system. This workshop covers how this change affects members, facilities, and the transportation provider community. It explains:

- How members and healthcare facilities can schedule advance appointments, urgent trips, and hospital discharges
- What to expect before, during, and after transportation services are rendered
- Transportation provider requirements for joining the NEMT network
- Provider tools, technology, and training
- FSSA Program Integrity (11:30 a.m. noon)

This session will provide Program Integrity (PI) updates and briefly describe the importance of PI functions, including:

- Who audits Indiana Medicaid providers
- Voluntary disclosures
- PI education/training
- Anthem Anthem Blue Cross and Blue Shield Summer Updates (1 p.m. 1:30 p.m.)

The Anthem update session covers the following topics:

- Access to care standards
- Anthem's new transportation vendor

continued

- How to enroll as a provider in Anthem's opioid treatment program
- Changes to the Healthy Indiana Plan (HIP) program for 2018 and how the changes will affect chiropractic and maternity benefits for HIP members
- Retroactive eligibility for members
- A high-level overview of claim projects and the top claim denials for institutional and professional claims
- MHS MHS Refresher (1:30 p.m. 2 p.m.)

This session provides MHS updates, as well as important information about the following topics:

- Therapy guidelines
- Behavioral health
- Durable medical equipment (DME)
- Enrollment updates
- Claim submission and resolving claim disputes
- Envolve Dental
- MDwise Summer Updates (2:15 p.m. 2:45 p.m.)

MDwise provider relations representatives will review the following topics:

- MDwise delivery systems
- Member retroactive eligibility processes
- Provider eligibility for chiropractic and physical therapy services
- Behavioral health rehabilitative services
- CareSource CareSource Website and Updates (2:45 p.m. 3:15 p.m.)

Join your CareSource Provider Engagement specialist to learn how to navigate through the CareSource website. CareSource will also review claim and benefit updates.

■ MCE and DXC Roundtable (3:15 p.m. - 3:45 p.m.)

This session is an open forum where providers can ask questions and discuss issues with representatives from the managed care entities (MCEs) and DXC. **Note**: Please keep in mind, workshops are NOT intended to resolve specific claim questions. Please address specific claim questions with your Provider Relations field consultant from the appropriate entity outside the of workshop session.

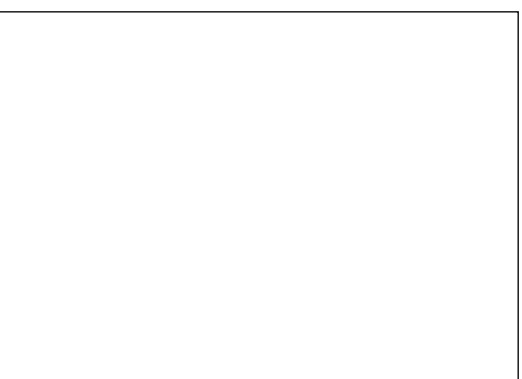

continued

#### Workshop Registration

To register, visit the <u>Workshop Registration</u> page at indianamedicaid.com. The registration page provides instructions, including the Workshop Registration Tool Quick Reference. If you register online, you will receive immediate confirmation. Be sure to register early, as workshops fill up quickly. If for some reason you are unable to register or do not receive a confirmation, please feel free to attend, regardless. Registration is strongly encouraged, but walk-ins will be allowed if space is available. When registering to attend a workshop, providers must first register for the workshop date/location (see Table 2) and then for each session they would like to attend.

Presentations will be posted on the <u>Summer 2018 IHCP Provider Workshops</u> page at indianamedicaid.com. If desired, providers should print copies of the presentations for reference; paper copies of the presentations will not be provided at the workshops.

| Date          | Location                                                             | Address                                                               |
|---------------|----------------------------------------------------------------------|-----------------------------------------------------------------------|
| June 13, 2018 | St. Joseph Regional Hospital<br>Lower Level Conference Room          | 5215 Holy Cross Parkway<br>Mishawaka, Indiana                         |
| June 14, 2018 | St. Catherine Hospital<br>Birthing Center Training Room              | 4321 Fir Street<br>East Chicago, Indiana                              |
| June 19, 2018 | Indiana University Health Methodist Hospital<br>Petticrew Auditorium | 1701 N. Senate Boulevard<br>Indianapolis, Indiana<br>(Parking is \$5) |
| June 20, 2018 | Deaconess Hospital<br>Bernard Schnacke Auditorium                    | 600 Mary Street<br>Evansville, Indiana                                |
| June 28, 2018 | Reid Hospital*<br>Lingle Hall                                        | 100 Reid Parkway<br>Richmond, Indiana                                 |
| July 12, 2018 | Lutheran Hospital<br>Kachmann Auditorium                             | 7950 W. Jefferson Boulevard<br>Fort Wayne, Indiana                    |
| July 17, 2018 | Dearborn County Hospital<br>Dearborn/Ohio Room                       | 600 Wilson Creek Road<br>Lawrenceburg, Indiana                        |
| July 18, 2018 | Wabash Valley Alliance Medical Center<br>Fourth Floor                | 415 N. 26th Street<br>Lafayette, Indiana                              |
| July 24, 2018 | Indiana University Health Methodist Hospital<br>Petticrew Auditorium | 1701 N. Senate Boulevard<br>Indianapolis, Indiana<br>(Parking is \$5) |
| July 26, 2018 | Baptist Health<br>Paris Health Education Center                      | 1850 State Street<br>New Albany, Indiana                              |
| July 31, 2018 | Indiana University Health Bloomington Hospital Wegmiller Auditorium  | 601 W. 2nd Street<br>Bloomington, Indiana                             |

| Table 2 – Dates and locations for IHCP Sumr | mer 2018 Provider Workshops |
|---------------------------------------------|-----------------------------|
|---------------------------------------------|-----------------------------|

\* IHCP Banner Page BR201818 listed the room at Reid Hospital as Lingle Auditorium. The correct room is Lingle Hall.

#### IHCP banner page

#### MAY 22, 2018

#### QUESTIONS?

If you have questions about this publication, please contact Customer Assistance at 1-800-457-4584.

#### COPIES OF THIS PUBLICATION

If you need additional copies of this publication, please <u>download them</u> from indianamedicaid.com.

#### SIGN UP FOR IHCP EMAIL NOTIFICATIONS

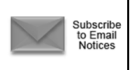

To receive email notices of IHCP publications, subscribe by clicking the blue subscription envelope here or on the pages of indianamedicaid.com.

#### TO PRINT

A <u>printer-friendly version</u> of this publication, in black and white and without graphics, is available for your convenience.